# **KCU1500 Board**

**User Guide** 

UG1260 (v1.4) October 12, 2018

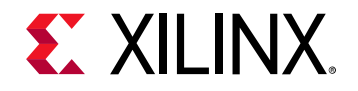

# **Revision History**

The following table shows the revision history for this document.

| Date       | Version | Revision                                                                                                    |  |  |  |
|------------|---------|----------------------------------------------------------------------------------------------------|--|--|--|
| 10/12/2018 | 1.4     | Added Electrostatic Discharge Caution. Revised DDR4 Component Memory.                                                                                                    |  |  |  |
| 08/07/2018 | 1.3     | vised Step 4: Program the Base Platform.                                                                                                    |  |  |  |
| 07/09/2018 | 1.2     | Revised Installing the KCU1500 Board in a Server Chassis, Table 3-2, System Clock, QSFP0 Clock, and EMCCLK, and QSFP1 Clock. Removed Xilinx constraints file information. Added Appendix A, Board Installation. |  |  |  |
| 05/23/2018 | 1.1     | Updated Appendix A, Xilinx Constraints File Listing.                                                                                                    |  |  |  |
| 08/16/2017 | 1.0     | Initial Xilinx release.                                                                                                    |  |  |  |

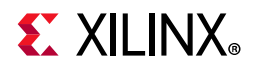

# **Table of Contents**

| Revision History | ••••• | • • • • • • | •••• | • • • • • • • | • • • • • • • • • | ••••• |  | • • • • • • • • • • • • • • • | 2 |
|------------------|-------|-------------|------|---------------|-------------------|-------|--|-------------------------------|---|
|------------------|-------|-------------|------|---------------|-------------------|-------|--|-------------------------------|---|

#### **Chapter 1: Introduction**

| Overview             | 5  |
|----------------------|----|
| Additional Resources | 6  |
| Block Diagram        | 6  |
| Board Features       | 7  |
| Board Specifications | 8  |
| Environmental        | .8 |
| Humidity             | .8 |
| Operating Voltage    | .8 |

#### Chapter 2: Board Setup and Configuration

| Board Component Location                         | . 9 |
|--------------------------------------------------|-----|
| Electrostatic Discharge Caution                  | . 9 |
| Default Switch Settings                          | 12  |
| Installing the KCU1500 Board in a Server Chassis | 12  |
| FPGA Configuration                               | 13  |

#### **Chapter 3: Board Component Descriptions**

| Overview                                    | 15  |
|---------------------------------------------|-----|
| Component Descriptions                      | 15  |
| Kintex UltraScale XCKU115-2FLVB2104E Device | .15 |
| DDR4 Component Memory                       | .16 |
| Dual Quad SPI Flash Memory                  | .17 |
| USB JTAG Interface                          | .19 |
| Clock Generation                            | .19 |
| System Clock, QSFP0 Clock, and EMCCLK       | .20 |
| QSFP1 Clock                                 | .22 |
| Programmable MGT and User Clock             | .23 |
| GTH Transceivers                            | .25 |
| PCI Express Endpoint Connectivity           | .28 |
| 28 Gb/s QSFP+ Module Connector              | .29 |
| I2C Bus                                     | .30 |
| Status and User LEDs                        | .31 |
| User I/O                                    | .32 |
| KCU1500 Board Power System                  | .32 |
| Monitoring Voltage and Current              | .35 |

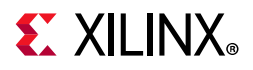

| SYSMON Power System Measurement | .35 |
|---------------------------------|-----|
| Cooling Fan Connector           | .37 |

#### **Appendix A: Board Installation**

| Introduction                                 | 38                              |
|----------------------------------------------|---------------------------------|
| Installing a Board                           | 38                              |
| Step 1: Set Up the Card and Computer         | .38                             |
| Step 2: Prepare Board Installation Files     | .39                             |
| Step 3: Install Board Drivers                | .40                             |
| Step 4: Program the Base Platform            | .40                             |
| Step 5: Verify Successful Board Installation | .42                             |
| Debugging the Installation                   | 42                              |
|                                              | 40                              |
| SDx Debug Command Options                    | .43                             |
| SDx Debug Command Options                    | .43<br>.44                      |
| SDx Debug Command Options                    | .43<br>.44<br>.44               |
| SDx Debug Command Options                    | .43<br>.44<br>.44<br>.46        |
| SDx Debug Command Options                    | .43<br>.44<br>.44<br>.46<br>.47 |

#### Appendix B: Regulatory and Compliance Information

| Overview                      | 50 |
|-------------------------------|----|
| CE Directives                 | 50 |
| CE Standards                  | 50 |
| Electromagnetic Compatibility |    |
| Safety                        |    |
| Markings                      | 51 |

#### Appendix C: Additional Resources and Legal Notices

| Xilinx Resources                        | 52 |
|-----------------------------------------|----|
| Documentation Navigator and Design Hubs | 52 |
| References                              | 53 |
| Please Read: Important Legal Notices    | 54 |

www.xilinx.com

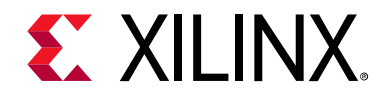

# Chapter 1

# Introduction

### **Overview**

The KCU1500 data center board for the Xilinx® Kintex® UltraScale™ FPGA implements a Xilinx FPGA-based PCle® accelerator add-in card for use in open compute project servers. This accelerator card is PCle Gen 3 x16 compliant in a full-height half-length form factor, and can be used in servers that support PCle x16 cards with bifurcation to dual x8 links or single x8 link without bifurcation. The accelerator card is designed for PCle x16 bifurcated into two PCle Gen3 x8 (or lower) links. PCle bifurcation allows the card to enumerate as two independent PCle links.

The Xilinx PCIe accelerator card functions as a programmable accelerator in data center applications. See Figure 1-1.

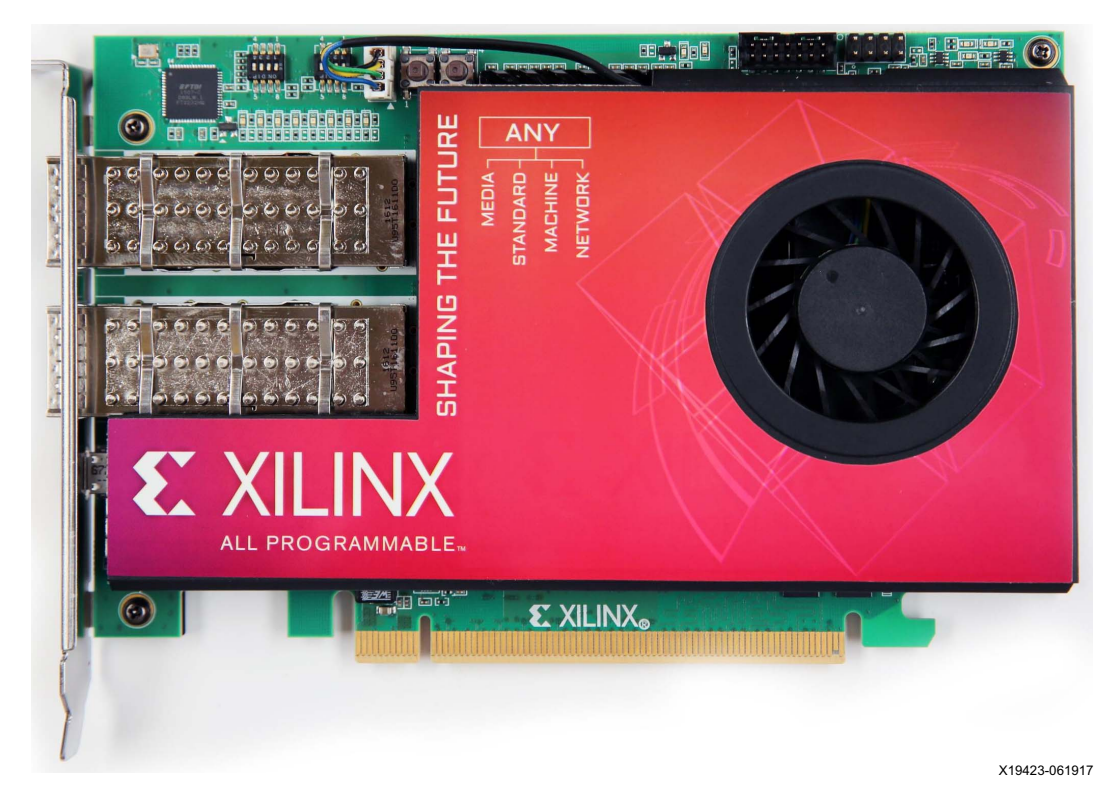

Figure 1-1: KCU1500 PCIe Data Center Board

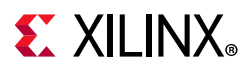

# **Additional Resources**

See Appendix C, Additional Resources and Legal Notices for references to documents, files, and resources relevant to the KCU1500 data center board.

# **Block Diagram**

The block diagram of the KCU1500 data center board is shown in Figure 1-2.

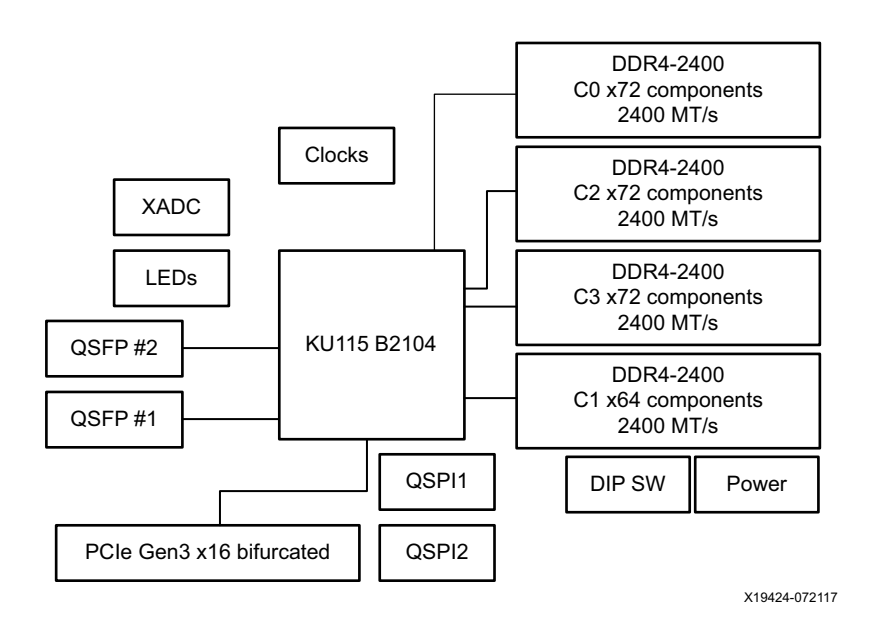

Figure 1-2: KCU1500 Data Center Board Block Diagram

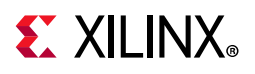

# **Board Features**

The KCU1500 data center board features are listed in this section. Detailed information for each feature is provided in Chapter 3, Board Component Descriptions.

- Kintex UltraScale XCKU115-2FLVB2104E FPGA
- Memory (four independent single-rank DDR4 interfaces)
  - 16 GB DDR4 memory
    - 3x DDR4 4GB, 2400MT/s, 64-bit w/ ECC
    - 1x DDR4 4GB, 2400MT/s, 64-bit w/ no ECC
- Configuration options
  - Dual 512 Mb Quad SPI flash memory (1 Gb total)
  - Micro-B USB J34 JTAG configuration port (FT2232 U65 bridge)
  - Platform cable header J2 JTAG configuration port
- 64 GTH transceivers (16 Quads)
  - 16-lane PCI Express® (16 GTH transceivers)
  - 2xQSFP28 connectors (40 Gb Ethernet ports) (Eight GTH transceivers)
  - 40 GTH not used
- Clock sources
  - 2xSI5335A quad clock generator
  - Si570 I2C programmable LVDS clock generator
- USB-to-UART FT2232 bridge with micro-B USB connector
- PCIe endpoint connectivity
  - Gen1, 2, or 3 x8
  - Gen1, 2, or 3 x16 bifurcated into two x8
- I2C bus
- Status LEDs
- User I/O
- Program\_B pushbutton
- Power management with PMBus voltage monitoring through Maxim power controllers and GUI

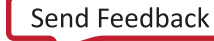

# **E** XILINX<sub>®</sub>

# **Board Specifications**

#### Dimensions

Height: 3.874 inch (9.84 cm)

Thickness (±5%): 0.062 inch (0.157 cm)

Length: 6.60 inch (16.76 cm)

*Note:* A 3D model of this board is not available.

#### Environmental

#### Temperature

Operating: 0°C to +45°C

Storage: -25°C to +60°C

## Humidity

10% to 90% non-condensing

## **Operating Voltage**

PCIe slot +12 V<sub>DC</sub>, +3.3 V<sub>DC</sub>, +3.3 V<sub>AUXDC</sub>

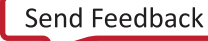

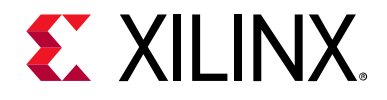

# Chapter 2

# **Board Setup and Configuration**

## **Board Component Location**

Figure 2-1 shows the KCU1500 board component locations. Each numbered component shown in the figure is keyed to Table 2-1. Table 2-1 identifies the components, references the respective schematic page numbers, and links to a detailed functional description of the components and board features in Chapter 3.

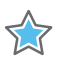

**IMPORTANT:** Figure 2-1 is for visual reference only and might not reflect the current revision of the board.

## **Electrostatic Discharge Caution**

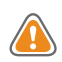

**CAUTION!** ESD can damage electronic components when they are improperly handled, and can result in total or intermittent failures. Always follow ESD-prevention procedures when removing and replacing components.

To prevent ESD damage:

- Use an ESD wrist or ankle strap and ensure that it makes skin contact. Connect the equipment end of the strap to an unpainted metal surface on the chassis.
- Avoid touching the adapter against your clothing. The wrist strap protects components from ESD on the body only.
- Handle the adapter by its bracket or edges only. Avoid touching the printed circuit board or the connectors.
- Put the adapter down only on an antistatic surface such as the bag supplied in your kit.
- If you are returning the adapter to Xilinx Product Support, place it back in its antistatic bag immediately.

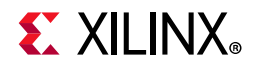

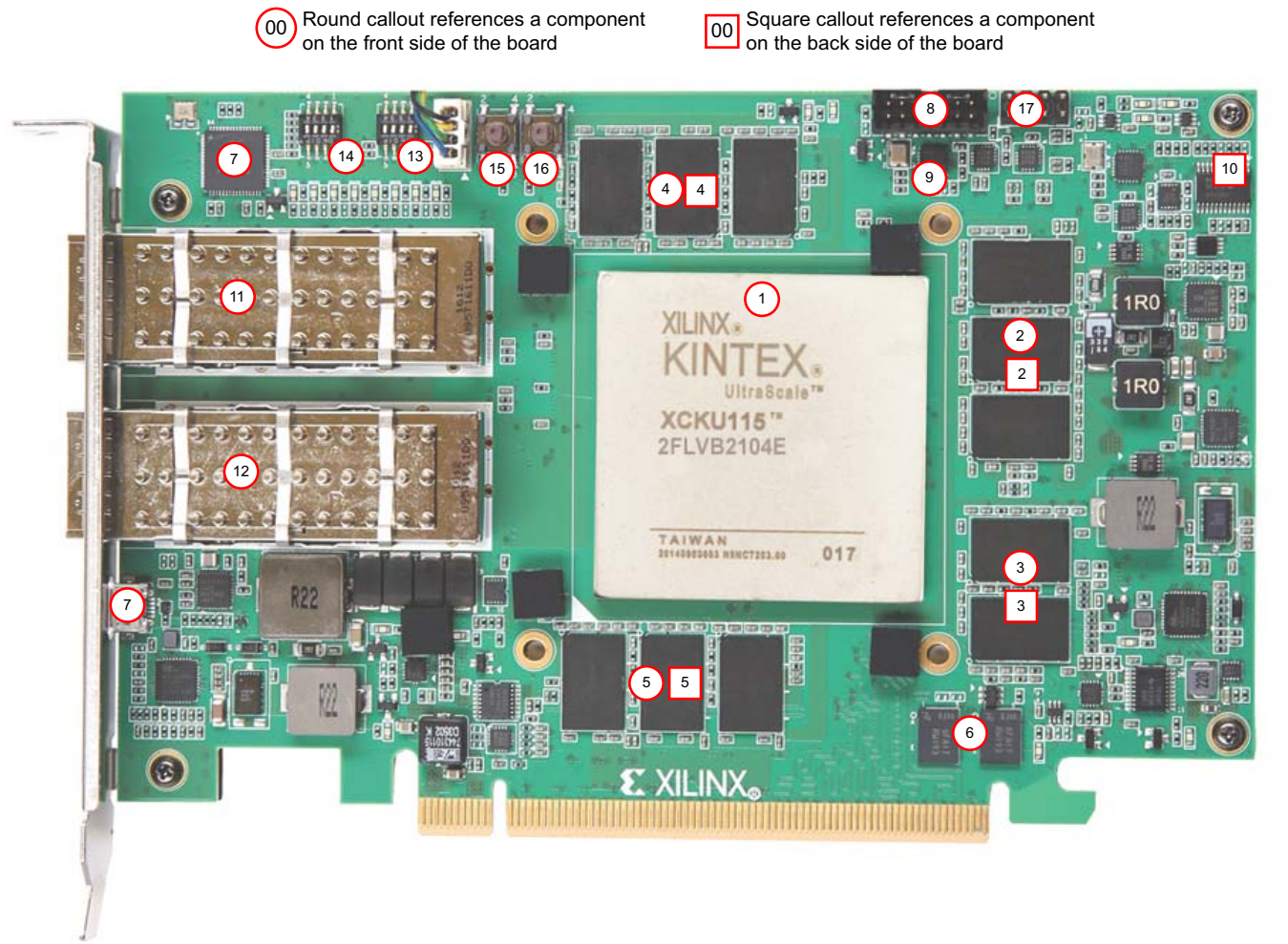

X19425-072017

Figure 2-1: KCU1500 Data Center Board Components

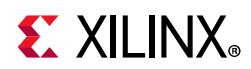

| Callout<br>Number | Ref. Des.           | Feature                                                   | Notes                                                 | Schematic<br>Page |
|-------------------|---------------------|-----------------------------------------------------------|-------------------------------------------------------|-------------------|
| 1                 | U1                  | UltraScale™ Kintex®                                       | XCKU115-2FLVB2104E                                    |                   |
| 2                 | M2,M3,M4,M5,M7      | C0 DDR4 72-bit<br>component memory (4 Gb)                 | Micron<br>MT40A512M16JY-083E:B                        | 4,5               |
| 3                 | M6,M7,M8,M9         | C1 DDR4 64-bit component<br>memory (4 Gb)                 | Micron<br>MT40A512M16JY-083E:B                        | 7,8               |
| 4                 | M10,M11,M12,M13,M18 | C2 DDR4 72-bit component<br>memory (4 Gb)                 | Micron<br>MT40A512M16JY-083E:B                        | 10,11             |
| 5                 | M14,M15,M16,M17,M19 | C3 DDR4 72-bit component<br>memory (4 Gb)                 | Micron<br>MT40A512M16JY-083E:B                        | 13,14             |
| 6                 | U7,U8               | Quad SPI flash<br>memory (1 Gb total)                     | Micron<br>MT25QU512ABB8E12-0SIT                       | 20                |
| 7                 | U65,J34             | USB JTAG module with<br>separate USB<br>micro-B connector | FT2232HQ, E-Call Enterprise Co.<br>0653-03-2011-1-052 | 34                |
| 8                 | J2                  | JTAG 7X2_2MM_SMT<br>connector                             | E-Call Enterprise Co.<br>0151-01-229-041140           | 19                |
| 9                 | U47                 | SYSCLK, 300 MHz, 1.8V LVDS                                | SI5335A-B02436-GM                                     | 28                |
| 10                | U40                 | USER_SI570_CLOCK,<br>156.25MHz, 3.3V LVDS                 | Silicon labs SI570BAB000544DG                         | 28                |
| 11                | J28                 | QSFP0 (40 Gb Ethernet)                                    | Amphenol FS1-Z38-20Z6-60                              | 28                |
| 12                | J30                 | QSFP1 (40 Gb Ethernet)                                    | Amphenol FS1-Z38-20Z6-60                              | 29                |

#### Table 2-1: KCU1500 Board Component Descriptions

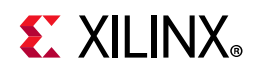

# **Default Switch Settings**

Default switch settings are listed in Table 2-2. Switch locations are shown in Figure 2-1.

| Switch | Function        | Default                 | Comments                          | Figure 2-1<br>Callout | Schematic<br>Page |
|--------|-----------------|-------------------------|-----------------------------------|-----------------------|-------------------|
| SW4    | 4-pole GPIO DIP | [4:1] 0000 where 0 = On | 4-POLE USER DIP                   | 13                    | 18                |
| SW5    | 4-pole MODE DIP | [4:1] 0001 where 0 = On | MODE[0:2] DIP,<br>1-POLE USER DIP | 14                    | 19                |

#### Table 2-2: Default Switch Settings

Table 2-3 shows other visible switch and connector locations.

Table 2-3: Other Visible Switches and Connectors

| Component | Function              | Comments                       | Figure 2-1<br>Callout | Schematic<br>Page |
|-----------|-----------------------|--------------------------------|-----------------------|-------------------|
| SW2       | Pushbutton switch     | CPU_RESET_B                    | 15                    | 18                |
| SW3       | Pushbutton switch     | PROGRAM_B                      | 16                    | 18                |
| J11       | 8-pin (2X4) male HDR  | MAXIM PMBus cable<br>connector | 17                    | 35                |
| J2        | 14-pin (2X7) 2mm JTAG | JTAG flat-cable connector      | 8                     | 19                |

## Installing the KCU1500 Board in a Server Chassis

Because each server or PC vendors hardware is different, for physical card installation guidance, see the manufacturer's PCIe card installation instructions.

For programming and start-up details, see Appendix A, Board Installation.

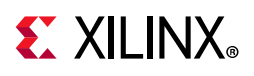

# **FPGA Configuration**

The KCU1500 board supports two UltraScale<sup>™</sup> FPGA configuration modes:

- Quad SPI flash memory
- JTAG using:
  - Platform cable header J2
  - USB JTAG configuration port (USB J34/FT2232H U65)

At power up, the FPGA is configured by dual Quad SPI NOR flash devices (Micron MT25QU512ABB8E12-0SIT) operating at a clock rate of 90 MHz (EMCCLK) using the "Master Serial" Configuration mode. An external EMCCLK configuration clock is used to allow for the highest configuration speed with SPI flash, and the dual Quad SPI flash memory devices provide a total datapath of 8 bits.

Each of the Quad SPI flash memory NOR devices has a capacity of 512 Mb. The two Quad SPI flash memory devices provide a combined configuration capacity of 1 Gb.

Two configuration modes are supported on the KCU1500, as listed in Table 2-4. While the FPGA mode pins M2, M1, and M0 are wired to the active-Low mode DIP SW5, only M2 on SW5 pin 7 should be toggled to select between M[2:0] = 001 and 101. The FPGA default mode setting is M[2:0] = 001 = SW5[2:4] = (On, On, Off), selecting the Quad SPI flash memory configuration mode.

For complete details on configuring the FPGA, see the *UltraScale Architecture Configuration User Guide* (UG570) [Ref 1].

| Configuration Modes | M[2:0] | Bus Width  | CCLK Direction |  |
|---------------------|--------|------------|----------------|--|
| Master SPI          | 001    | x1, x2, x4 | FPGA output    |  |
| JTAG                | 101    | x1         | N/A            |  |

#### Table 2-4: Configuration Modes

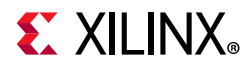

The mode DIP SW5 is shown in Figure 2-2.

**Note:** For this DIP SW5 switch, moving the switch toward the label ON is a 0. DIP switch labels 2, 3, and 4 are equivalent to mode pins M2, M1, and M0. The default = master SPI = M[2:0] = 001 = SW5[2:4] = On, On, Off.

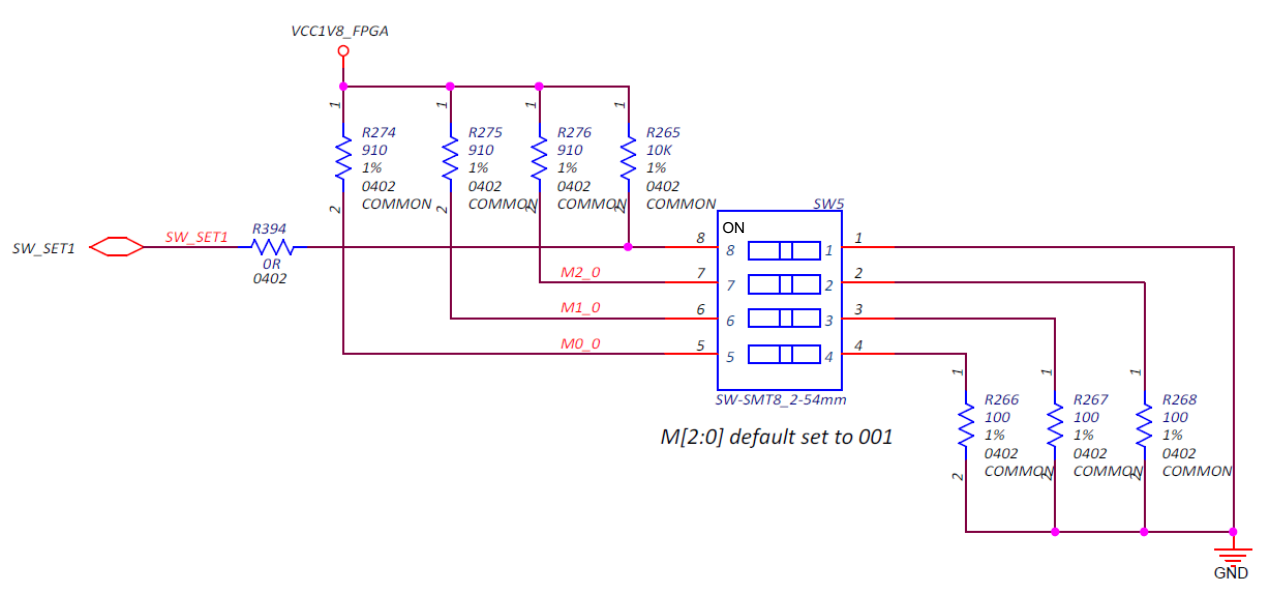

X19426-072117

Figure 2-2: KCU1500 Mode DIP SW5

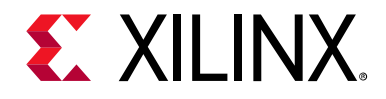

# Chapter 3

# **Board Component Descriptions**

## **Overview**

This chapter provides a detailed functional description of the board's components and features. Table 2-1, page 11 identifies the components, references the respective schematic page numbers, and links to the corresponding detailed functional description in this chapter. Component locations are listed in Table 2-1, page 11.

## **Component Descriptions**

#### Kintex UltraScale XCKU115-2FLVB2104E Device

[Figure 2-1, callout 1]

The KCU1500 board is populated with the Kintex<sup>®</sup> UltraScale<sup>™</sup> XCKU115-2FLVB2104E device.

For more information on Kintex UltraScale FPGAs, see the *Kintex UltraScale FPGAs Data Sheet: DC and AC Switching Characteristics* (DS892) [Ref 2].

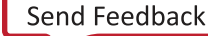

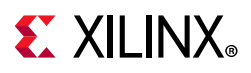

#### I/O Voltage Rails

There are 15 I/O banks available on the XCKU115 device and the KCU1500 board. The voltages applied to the XCKU115 U1 FPGA I/O banks are listed in Table 3-1.

| XCKU115 | Power Net Name | Voltage | Connected To                            |
|---------|----------------|---------|-----------------------------------------|
| Bank 44 | VCC1V2_FPGA    | 1.2V    | DDR4 C0 DQ[0:31]                        |
| Bank 45 | VCC1V2_FPGA    | 1.2V    | DDR4 C0 DQ[64:71], ADDR/CTRL            |
| Bank 46 | VCC1V2_FPGA    | 1.2V    | DDR4 C0 DQ[32:63]                       |
| Bank 50 | VCC1V2_FPGA    | 1.2V    | DDR4 C2 DQ[0:31]                        |
| Bank 51 | VCC1V2_FPGA    | 1.2V    | DDR4 C2 DQ[64:71], ADDR/CTRL            |
| Bank 52 | VCC1V2_FPGA    | 1.2V    | DDR4 C2 DQ[32:63]                       |
| Bank 65 | VCC1V8_FPGA    | 1.8V    | SPI1,QSFP_CTRL,SYSMON,USER_LED,USER_DIP |
| Bank 66 | VCC1V2_FPGA    | 1.2V    | DDR4 C1 DQ[0:31]                        |
| Bank 67 | VCC1V2_FPGA    | 1.2V    | DDR4 C1 DQ[32:47], ADDR/CTRL            |
| Bank 68 | VCC1V2_FPGA    | 1.2V    | DDR4 C1 DQ[48:63]                       |
| Bank 71 | VCC1V2_FPGA    | 1.2V    | DDR4 C3 DQ[0:31]                        |
| Bank 72 | VCC1V2_FPGA    | 1.2V    | DDR4 C3 DQ[64:71], ADDR/CTRL            |
| Bank 73 | VCC1V2_FPGA    | 1.2V    | DDR4 C3 DQ[32:63]                       |
| Bank 84 | VCC1V8_FPGA    | 1.8V    | QSFP_CTRL,I2C_MAIN,USER_SI570_CLOCK     |
| Bank 94 | VCC1V8_FPGA    | 1.8V    | USB_UART                                |

Table 3-1: I/O Bank Voltage Rails

## **DDR4 Component Memory**

[Figure 2-1, callout 2, 3, 4, 5]

Four independent single-rank DDR4 interfaces are available on the KCU1500 board, each providing 4 GB of memory and implemented with soldered down DDR4 memory components.

- Manufacturer: Micron
- Part Number: MT40A512M16JY-083E
- Description:
  - 8 Gb (512 Mb x 16)
  - 1.2V 96-ball FBGA
  - DDR4-2400

The KCU1500 XCKU115 FPGA DDR interface performance is documented in the *Kintex UltraScale FPGAs Data Sheet: DC and AC Switching Characteristics* (DS892) [Ref 2].

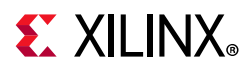

Three of the interfaces (C0, C2, and C3) are 72-bits wide (support for ECC), and the fourth interface (C1) is 64-bits wide (non-ECC). The component memories are configured in a clamshell topology where the devices for a given interface have different chip selects for the top and bottom mounted components.

The memory interface-to-FPGA bank assignments are listed in Table 3-1. The DDR4 0.6V VTT termination voltages are sourced from four independent TI TPS51200DR regulator circuits.

The KCU1500 DDR4 memory component interfaces adhere to the constraints guidelines documented in the "DDR3/DDR4 Design Guidelines" section of the *UltraScale Architecture-Based FPGAs Memory IP LogiCORE IP Product Guide* (PG150) [Ref 3]. The KCU1500 board DDR4 memory component interfaces are  $40\Omega$  impedance implementations. For more details about the Micron DDR4 component memory, see the Micron MT40A512M16JY-083E data sheet at the Micron website [Ref 9].

#### **Dual Quad SPI Flash Memory**

[Figure 2-1, callout 6]

The Quad SPI flash memory located at U7 and U8 provides 2 x 512 Mb of nonvolatile storage that can be used for configuration and data storage.

- Part number: MT25QU512ABB8E12-0SIT (Micron)
- Supply voltage: 1.8V
- Datapath width: 8 bits
- Data rate: variable, depending on single, dual, or quad mode and whether the EMCCLK or the internal CCLK is used (bitstream configurable)

For details on bank 0 pins, see the *UltraScale Architecture Configuration User Guide* (UG570) [Ref 1].

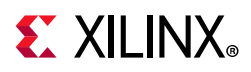

Figure 3-1 shows the linear Quad SPI flash memory circuitry on the KCU1500 board. For more flash memory details, see the Micron MT25QU512ABB8E12-0SIT data sheet at the Micron website [Ref 9].

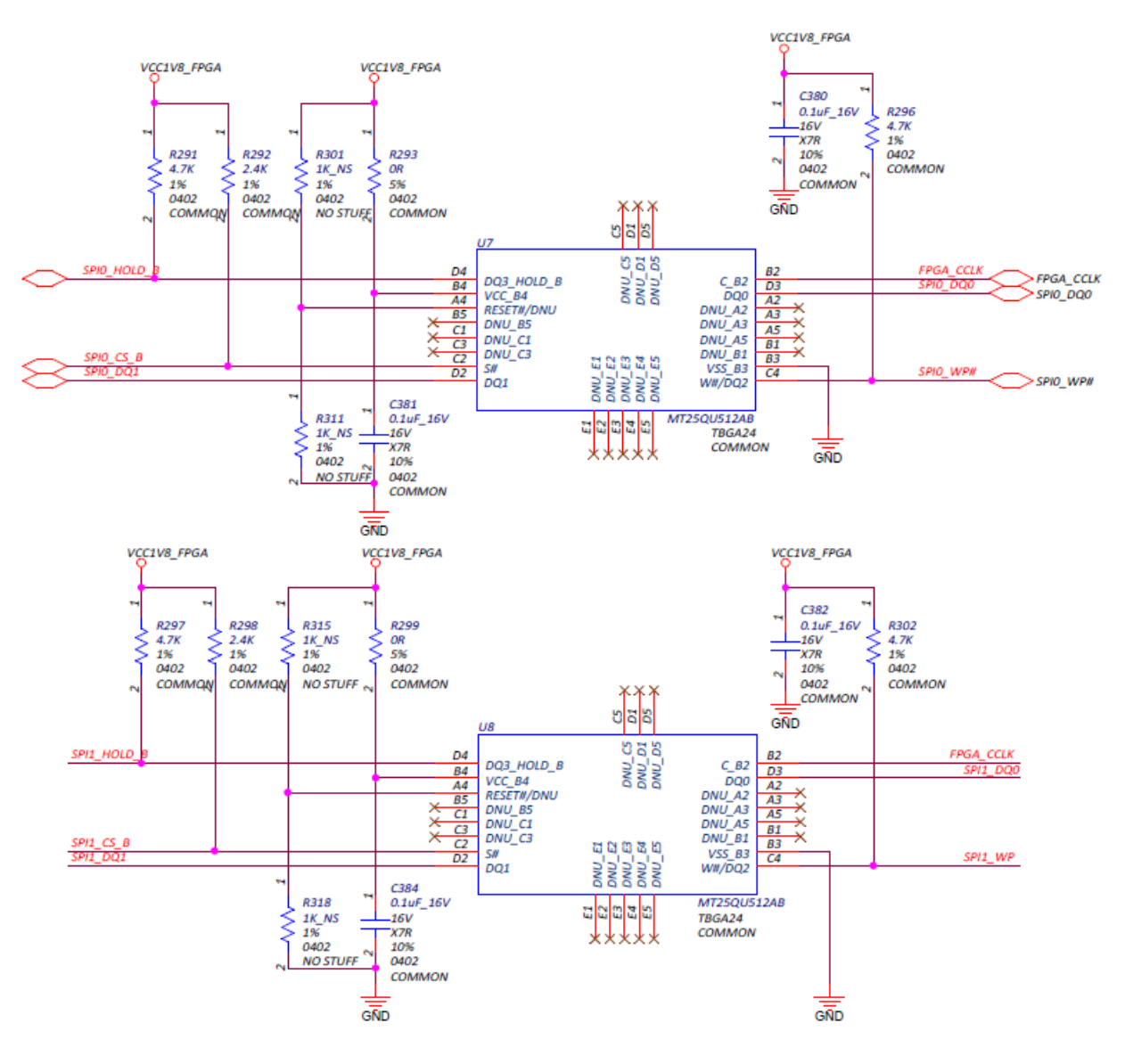

X19427-080618

Figure 3-1: Dual Quad SPI 1 Gb Flash Memory

www.xilinx.com

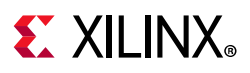

### **USB JTAG Interface**

[Figure 2-1, callout 7, 8]

The KCU1500 board XCKU115 FPGA is the only component on the JTAG chain. JTAG configuration is available through a 2 mm JTAG header (J2), providing access by Xilinx® download cables, such as the Platform Cable USB II and the Parallel Cable IV. JTAG configuration is allowed at any time regardless of the FPGA mode pin settings. JTAG initiated configuration takes priority over the configuration method selected through the FPGA mode pin M2 wired to DIP SW5 pin 7.

Alternate JTAG programming is available via the USB-to-JTAG bridge function provided by the FT2232H device (U65), in which a host computer accesses the KCU1500 board JTAG chain through a type-A (host side) to micro-B (KCU1500 board side J34) USB cable.

For more details about the FT2232H device, see the Future Technology Devices International Ltd. website [Ref 10].

#### **Clock Generation**

[Figure 2-1, callout 9, 10]

The KCU1500 board provides eight clock sources to the XCKU115 device as listed in Table 3-2.

| Clock Name                    | Clock Ref.<br>Des. | Description                                                                                                    |
|-------------------------------|--------------------|----------------------------------------------------------------------------------------------------|
| System clock 300 MHz          | U47 (CLK0)         | Silicon Labs Si5335A 1.8V LVDS any frequency quad clock generator CLK0. See System Clock, QSFP0 Clock, and EMCCLK (SYSCLK_300_P/N).                                                    |
| QSFP0 clock 156.25 MHz        | U47 (CLK1)         | Silicon Labs Si5335A 1.8V LVDS any frequency quad clock generator CLK1. See System Clock, QSFP0 Clock, and EMCCLK (QSFP0_CLOCK_P/N).                                                   |
| EMC clock 90 MHz              | U47 (CLK2)         | Silicon Labs Si5335A 1.8V LVCMOS single-ended any frequency quad clock generator CLK2. See System Clock, QSFP0 Clock, and EMCCLK (FPGA_EMCCLK).                                        |
| QSFP1 clock 156.25 MHz        | U48 (CLK1)         | Silicon Labs Si5335A 1.8V LVDS any frequency quad clock generator CLK1. See QSFP1 Clock (QSFP1_CLOCK_P/N).                                                                             |
| User MGT clock 10 MHz–810 MHz | U40                | Silicon Labs Si570 3.3V LVDS I2C programmable oscillator,<br>156.250 MHz default. (USER_SI570_CLOCK_P/N and<br>USER_MGT_SI570_CLOCK[1:0]_P/N). See Programmable MGT<br>and User Clock. |
| PEX_REFCLK (PCIe® input)      | CN1/U55            | PCIe edge connector. CN1 input clock 100 MHz to SI53322<br>U55 1-to-2 clock buffer (PEX_REFCLK_225/226_P/N).                                                                           |

| Table 3-2: | KCU1500 | Board | Clock | Sources |
|------------|---------|-------|-------|---------|
|            |         |       |       |         |

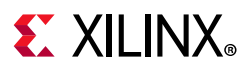

### System Clock, QSFP0 Clock, and EMCCLK

[Figure 2-1, callout 9]

The system clock source is a Silicon Labs SI5335A quad clock generator/buffer (U47).

- Clock generator: Silicon Labs SI5335A-B06201-GM (CLK0A 300 MHz)
  - Frequency plan: FS1, FS0=01
    - Input Type: crystal, input frequency 25 MHz
    - Device operating mode: clock generator loop bandwidth 1.6 MHz
    - CLK0A/0B: 300 MHz 1.8V LVDS
    - CLK1A/1B: 156.25 MHz 1.8V LVDS
    - CLK2A/2B: 90 MHz 1.8V CMOS (output on A only)
    - CLK3A/3B: 33.333 MHz 1.8V CMOS (output on A only)
- Low phase jitter of 0.7pS RMS

Three outputs of the SI5335A U47 are used:

• CLK0A/B

The system clock (SYSCLK) is an LVDS 300 MHz clock wired to SI53340 (U46) 1-to-4 clock buffer, which drives four AC coupled versions of the 300 MHz clock into the clock capable (GC) inputs on the four DDR4 interface banks (C0: bank 45, C1: bank 67, C2: bank 51, and C3: bank 71).

• CLK1A/B

The QSFP0\_CLOCK\_P/N clock is an AC coupled LVDS 156.25 MHz clock wired to QSFP0 interface MGTH bank 127 MGTREFCLK1P/N input pins AU36 and AU37.

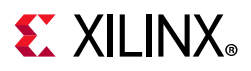

• CLK2A

This 90 MHz single-ended series resistor damped LVCMOS18 FPGA\_EMCCLK is wired to FPGA U1 dedicated bank 65 EMCCLK input pin.

• CLK3A is not used.

The system, QSFP0, and EMCCLK clock circuit is shown in Figure 3-2.

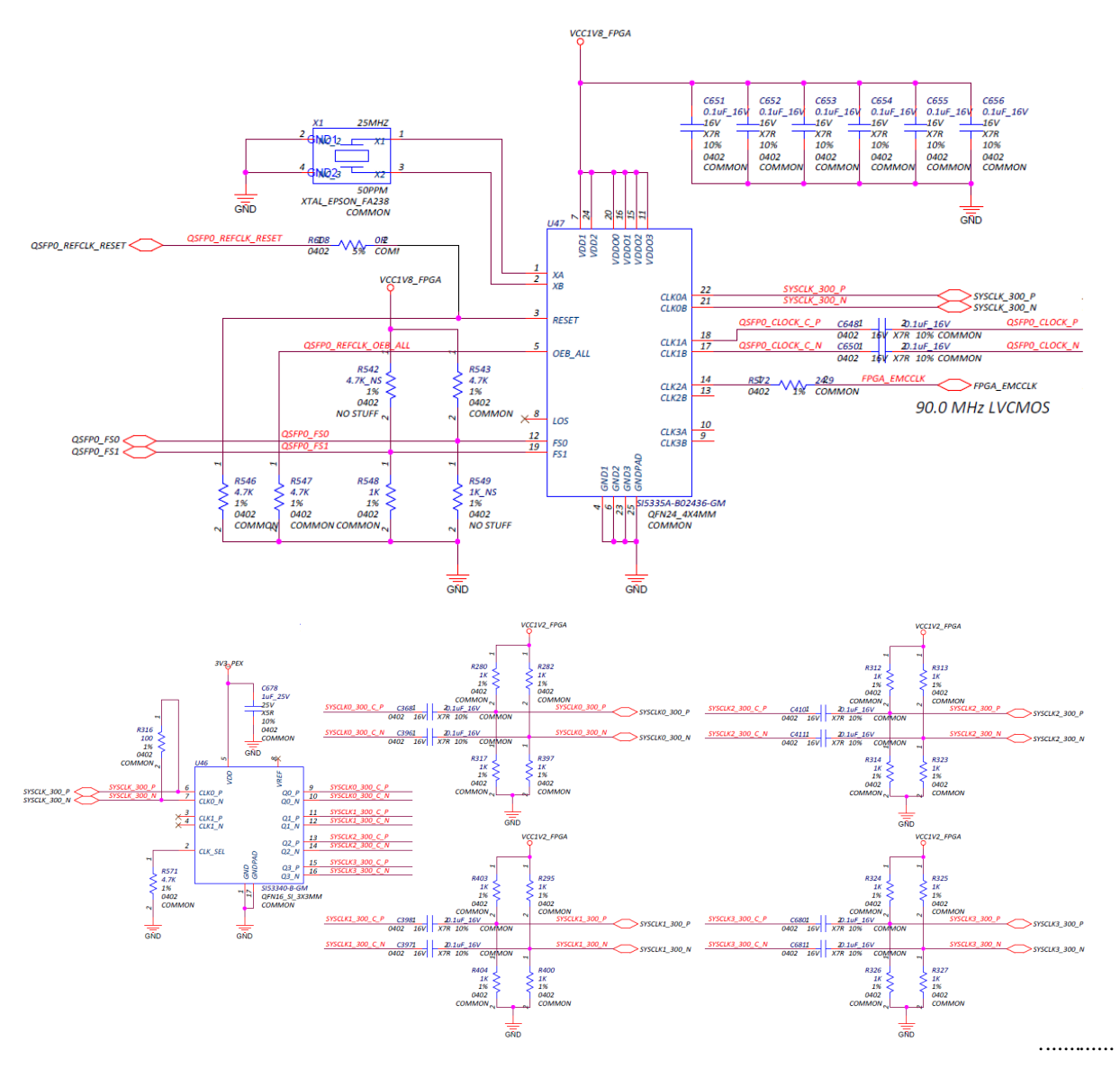

Figure 3-2: KCU1500 System, QSFP0, and EMCCLK Clock Circuit

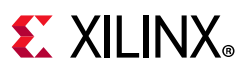

## QSFP1 Clock

[Figure 2-1, callout 9]

The QSFP1 clock source is a Silicon Labs SI5335A quad clock generator/buffer (U48).

- Clock generator: Silicon Labs SI5335A-B06201-GM (CLK0A 300 MHz)
  - Frequency plan: FS1, FS0=01
    - Input type: crystal, input frequency 25 MHz
    - Device operating mode: clock generator loop bandwidth 1.6 MHz
    - CLK0A/0B: 300 MHz 1.8V LVDS
    - CLK1A/1B: 156.25 MHz 1.8V LVDS
    - CLK2A/2B: 90 MHz 1.8V CMOS (output on A only)
    - CLK3A/3B: 33.333 MHz 1.8V CMOS (output on A only)
- Low phase jitter of 0.7pS RMS

One output of the SI5335A U48 is used:

- CLK0A/B are not used.
- CLK1A/B

The QSFP1\_CLOCK\_P/N clock is an AC coupled LVDS 156.25 MHz clock wired to QSFP1 interface MGTH bank 128 MGTREFCLK1P/N input pins AN36 and AN37.

- CLK2A is not used.
- CLK3A is not used.

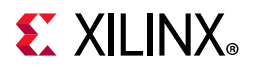

#### The QSFP1 clock circuit is shown in Figure 3-3.

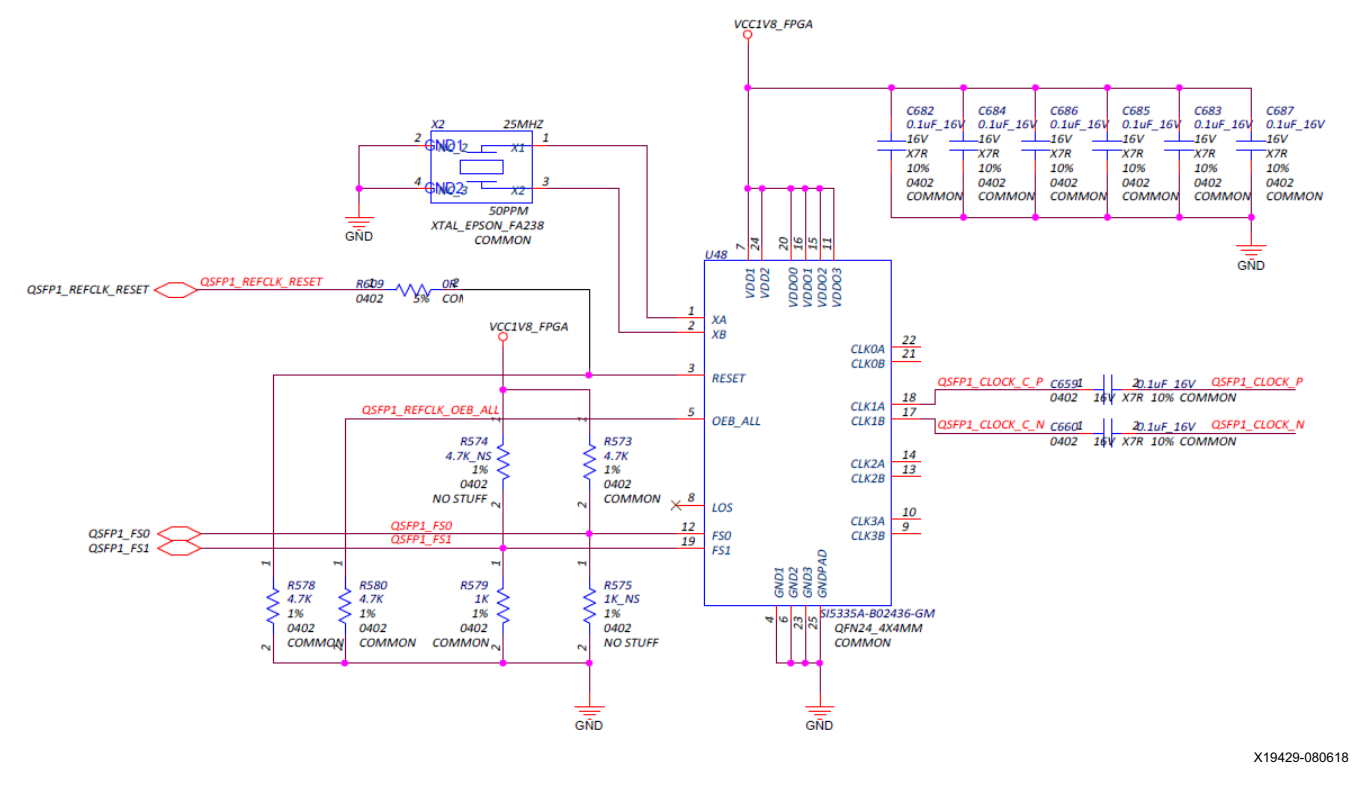

Figure 3-3: QSFP1 Clock Circuit

#### **Programmable MGT and User Clock**

[Figure 2-1, callout 10]

The KCU1500 board has a SI570 programmable low-jitter 3.3V LVDS differential oscillator (U40) connected to a SI53340 (U41) 1-to-4 LVDS clock buffer.

On power-up, the SI570 user clock defaults to an output frequency of 156.250 MHz. User applications can change the output frequency within the range of 10 MHz to 810 MHz through an I2C interface. Power cycling the KCU1500 board resets this clock to the default frequency of 156.250 MHz.

- Programmable oscillator: Silicon Labs Si570BAB0000544DG (10 MHz–810 MHz)
- Frequency jitter: 50 ppm
- 3.3V LVDS differential output
- Default frequency 156.250 MHz

![](_page_23_Picture_1.jpeg)

Three of the SI53340 (U41) 1-to-4 LVDS clock buffer outputs are used:

• Q0\_P/N

USER\_SI570\_CLOCK\_P/N are wired to QSFP0/1 control I/O bank 84 GC input pins. The I2C\_MAIN\_SDA/SCL bus is also wired to bank 84.

- Q1\_P/N are not used.
- Q2\_P/N

MGT\_SI570\_CLOCK0\_P/N are AC coupled to MGTH bank 127.

• Q3\_P/N

MGT\_SI570\_CLOCK1\_P/N are AC coupled to MGTH bank 128.

The QSFP1 clock circuit is shown in Figure 3-4.

![](_page_23_Figure_11.jpeg)

X19430-061917

Figure 3-4: SI570 Clock Circuit

![](_page_24_Picture_1.jpeg)

#### **GTH Transceivers**

[Figure 2-1, callout 1]

The KCU1500 board provides access to 24 of the 64 GTH transceivers:

- Four GTH transceivers (bank 127) are wired to QSFP28 connector QSFP0 J28
- Four GTH transceivers (bank 128) are wired to QSFP28 connector QSFP1 J30

Sixteen GTH transceivers are wired to the PCIe edge connector PEX signals:

- Four GTH transceivers (bank 224) are wired to PCIe edge connector CN1 lanes 7:4
- Four GTH transceivers (bank 225) are wired to PCIe edge connector CN1 lanes 3:0
- Four GTH transceivers (bank 226) are wired to PCIe edge connector CN1 lanes 15:12
- Four GTH transceivers (bank 227) are wired to PCIe edge connector CN1 lanes 11:8

The GTH transceivers in the XCKU115 device are grouped into four channels or quads. The reference clock for a quad can be sourced from the quad above or the quad below the GTH quad of interest. The six GTH quads used on the KCU1500 board have the connectivity listed here (also see Figure 3-5):

Quad 127:

- MGTREFCLK0 MGT\_SI570\_CLOCK0\_C\_P/N
- MGTREFCLK1 QSFP0\_CLOCK\_P/N
- Contains four GTH transceivers allocated to QSFP0 TX/RX lanes 1-4

Quad 128:

- MGTREFCLK0 MGT\_SI570\_CLOCK1\_C\_P/N
- MGTREFCLK1 QSFP1\_CLOCK\_P/N
- Contains four GTH transceivers allocated to QSFP1 TX/RX lanes 1-4

Quad 224:

- MGTREFCLK0 not connected
- MGTREFCLK1 not connected
- Contains four GTH transceivers allocated to PCIe lanes 7-4

![](_page_25_Picture_1.jpeg)

Quad 225:

- MGTREFCLK0 PEX\_REFCLK\_225\_P/N buffered PCIe edge connector clock
- MGTREFCLK1 not connected
- Contains four GTH transceivers allocated to PCIe lanes 3-0

Quad 226:

- MGTREFCLK0 PEX\_REFCLK\_226\_P/N buffered PCIe edge connector clock
- MGTREFCLK1 not connected
- Contains four GTH transceivers allocated to PCIe lanes 15–12

Quad 227:

- MGTREFCLK0 not connected
- MGTREFCLK1 not connected
- Contains four GTH transceivers allocated to PCIe lanes 11-8

![](_page_26_Picture_0.jpeg)

| BANK 127                                                                                       |                                                                                          | BANK 128                                                                                       |                                                                          |
|------------------------------------------------------------------------------------------------|------------------------------------------------------------------------------------------|------------------------------------------------------------------------------------------------|--------------------------------------------------------------------------|
| MGTH_127_0<br>MGTH_127_1<br>MGTH_127_2<br>MGTH_127_3                                           | QSFP0_TX1/RX1<br>QSFP0_TX2/RX2<br>QSFP0_TX3/RX3<br>QSFP0_TX4/RX4                         | MGTH_128_0<br>MGTH_128_1<br>MGTH_128_2<br>MGTH_128_3                                           | QSFP1_TX1/RX1<br>QSFP2_TX2/RX2<br>QSFP3_TX3/RX3<br>QSFP4_TX4/RX4         |
| MGTH_127_REFCLK_0<br>MGTH_127_REFCLK_1                                                         | MGT_SI570_CLOCK0<br>QSFP0_CLOCK                                                          | MGTH_128_REFCLK_0<br>MGTH_128_REFCLK_1                                                         | MGT_SI570_CLOCK1<br>QSFP1_CLOCK                                          |
|                                                                                                | _                                                                                        |                                                                                                |                                                                          |
| BANK 224                                                                                       |                                                                                          | BANK 225                                                                                       |                                                                          |
| MGTH_224_0<br>MGTH_224_1<br>MGTH_224_2<br>MGTH_224_3                                           | PEX_TX7/RX7<br>PEX_TX6/RX6<br>PEX_TX5/RX5<br>PEX_TX4/RX4                                 | MGTH_225_0<br>MGTH_225_1<br>MGTH_225_2<br>MGTH_225_3                                           | PEX_TX3/RX3<br>PEX_TX2/RX2<br>PEX_TX1/RX1<br>PEX_TX0/RX0                 |
| MGTH_224_REFCLK_0<br>MGTH_224_REFCLK_1                                                         | NC<br>NC                                                                                 | MGTH_225_REFCLK_0<br>MGTH_225_REFCLK_1                                                         | PEX_REFCLK_225<br>NC                                                     |
|                                                                                                |                                                                                          |                                                                                                | •                                                                        |
| BANK 226                                                                                       |                                                                                          | BANK 227                                                                                       |                                                                          |
| MGTH_226_0<br>MGTH_226_1<br>MGTH_226_2<br>MGTH_226_3<br>MGTH_226_REFCLK_0<br>MGTH_226_REFCLK_1 | PEX_TX15/RX15<br>PEX_TX14/RX14<br>PEX_TX13/RX13<br>PEX_TX12/RX12<br>PEX_REFCLK_226<br>NC | MGTH_227_0<br>MGTH_227_1<br>MGTH_227_2<br>MGTH_227_3<br>MGTH_227_REFCLK_0<br>MGTH_227_REFCLK_1 | PEX_TX11/RX11<br>PEX_TX10/RX10<br>PEX_TX9/RX9<br>PEX_TX8/RX8<br>NC<br>NC |
|                                                                                                | J                                                                                        |                                                                                                |                                                                          |

X19431-061517

*Figure 3-5:* **GTH Bank Assignments** 

![](_page_27_Picture_1.jpeg)

#### **PCI Express Endpoint Connectivity**

[Figure 2-1, PCIe Edge Connector]

The 16-lane PCI Express<sup>®</sup> edge connector CN1 performs data transfers at the rate of 2.5 GT/s for Gen1 applications, 5.0 GT/s for Gen2 applications, and 8.0 GT/s for Gen3 applications. The PCIe transmit and receive signal data paths have a characteristic impedance of  $85\Omega \pm 10\%$ . The PCIe clock is routed as a  $100\Omega$  differential pair.

The XCKU115-2FLVB2104E device (-2 speed grade) included with the KCU1500 board supports up to Gen3 x16 bifurcated into two Gen3 x8 channels.

The PCIe clock is input from the CN1 edge connector and AC coupled to a 1-to-2 SI53322 clock buffer. The clock buffer outputs are AC coupled to FPGA U1 MGTREFCLK0 pins of Quad 225 and 226 to support two x8 bifurcated channels (also see Figure 3-5).

![](_page_27_Figure_7.jpeg)

The PCI Express clock circuit is shown in Figure 3-6.

Figure 3-6: PCI Express Clock Buffer

www.xilinx.com

![](_page_28_Picture_1.jpeg)

### 28 Gb/s QSFP+ Module Connector

[Figure 2-1, callout 11, 12]

The KCU1500 board hosts dual quad (4-channel) small form-factor pluggable (28 Gb/s QSFP+) connectors (J28, J30) that accept 28 Gb/s QSFP+ optical modules. Each connector is housed within a single 28 Gb/s QSFP+ cage assembly. The QSFP0 RX/TX lanes are wired to GTH bank/quad 127, and the QSFP1 RX/TX lanes are wired to GTH bank/quad 128. Figure 3-7 shows the 28 Gb/s QSFP+ module connector circuitry typical to each connector.

![](_page_28_Figure_5.jpeg)

Figure 3-7: 28 Gb/s QSFP+ Module Connector

The QSFP+ connectors J28 and J30 I2C SCL/SDA are accessible through the I2C switch U44 IIC\_MAIN\_SCL/SDA bus. See I2C Bus.

The QSFP+ connectors J28 and J30 I2C control signals are level-shifted by U39 and U43, respectively, and are connected to FPGA U1 bank 84.

![](_page_29_Picture_1.jpeg)

For additional information about the quad small form-factor pluggable (28 Gb/s QSFP+) module, see the SFF-8663 specification for the 28 Gb/s QSFP+ at the SFF-8663 specification website [Ref 13].

#### I2C Bus

The KCU1500 board implements a single I2C bus (IIC\_MAIN\_SCL/SDA\_LS), wired through level-shifter U45 and then routed to a 1-to-8 channel I2C TI PCA9548 bus switch (U44). The bus switch can operate at speeds up to 400 kHz.

VCC1V8\_FPGA 3V3 PEX U45 U44 CH0 - PMBUS\_SDA/SCL PCA9306 TCA9548 1<sup>2</sup>C I<sup>2</sup>C 1-to-8 U1 CH1 - QSFP1\_I2C\_SDA/SCL Level Shifter Bus Switch XCKU115-CH2 - USER\_S1570\_CLOCK\_SDA/SCI 2FLVB2104E CH3 - FAN\_I2C\_SDA/SCL I2C MAIN SCA/SCL LS I2CC MAIN SDA/SCL SC1 BANK 84 SC2 CH4 - QSFP0 I2C SDA/SCL CH5 - IIC\_SDA/SCL\_EEPROM CH6 - NC CH7 – NC X19434-070517

The KCU1500 board I2C bus topology is shown in Figure 3-8.

*Figure 3-8:* **I2C Bus Topology** 

User applications that communicate with devices on one of the downstream I2C buses must first set up a path to the desired target bus through the U44 bus switch at I2C address 0x74 (0b1110100). Table 3-3 lists the I2C address of the TCA9548 U44 bus switch target devices.

#### Table 3-3: I2C Bus Addresses

|                              | 12C                |                  | I2C Address                  | Device             |  |
|------------------------------|--------------------|------------------|------------------------------|--------------------|--|
| I2C Bus                      | Switch<br>Position | Binary<br>Format | Hex Format                   |                    |  |
| TCA9548 8-channel bus switch | N/A                | 0b1110100        | 0x74                         | U44 TCA9548        |  |
| PMBUS_SDA/SCL                | 0                  |                  | 0x0A,0x12,0x14,<br>0x72,0x73 | MAX15301, MAX20751 |  |
| QSFP1_I2C_SDA/SCL            | 1                  | 0b1010000        | 0x50                         | J30 QSFP1          |  |
| USER_SI570_CLOCK_SDA/SCL     | 2                  | 0b1011101        | 0x5D                         | U32 SI570          |  |
| FAN_I2C_SDA/SCL              | 3                  | 0b1001100        | 0x4C                         | U53 LM96063        |  |
| QSFP0_I2C_SDA/SCL            | 4                  | 0b1010000        | 0x50                         | J28 QSFP0          |  |
| EEPROM_IIC_SDA/SCL           | 5                  | 0b1010000        | 0x50                         | U119 M24C08        |  |
| Not used                     | 6                  | N/A              | N/A                          | N/A                |  |
| Not used                     | 7                  | N/A              | N/A                          | N/A                |  |

![](_page_30_Picture_1.jpeg)

#### Status and User LEDs

Table 3-4 defines KCU1500 board status and user LEDs.

| Reference<br>Designator | Description          |
|-------------------------|----------------------|
| DS1                     | USER_LED_0           |
| DS2                     | USER_LED_1           |
| DS3                     | USER_LED_2           |
| DS4                     | USER_LED_3           |
| DS5                     | USER_LED_4           |
| DS6                     | USER_LED_5           |
| DS7                     | USER_LED_6           |
| DS8                     | USER_LED_7           |
| DS9                     | 12V POWER ON         |
| DS10                    | MGTAVCC_PGOOD        |
| DS11                    | MGTAVTT_PGOOD        |
| DS12                    | DONE                 |
| DS13                    | INIT_B LOW           |
| DS14                    | INIT_B HIGH          |
| DS15                    | DDR4 POWER GOOD      |
| DS17                    | SYS_2V5 ON           |
| DS18                    | DDR4 C1 VTT ON       |
| DS20                    | SYS_5V0 ON           |
| DS21                    | DDR4 C3 VTT ON       |
| DS22                    | FPGA CORE POWER GOOD |
| DS23                    | DDR4 C0 VTT ON       |
| DS24                    | DDR4 C2 VTT ON       |

Table 3-4: Status and User LEDs

![](_page_31_Picture_1.jpeg)

### User I/O

[Figure 2-1, callouts 15, 13]

The KCU1500 board provides these user and general purpose I/O capabilities:

- Eight active-high user LEDs
  - USER\_LED\_[0:7]: DS1, DS2, DS3, DS4, DS5, DS6, DS7, DS8
- One active-low user pushbutton (assigned as CPU\_RESET) (callout 15)
  - CPU\_RESET PB: SW2
- 4-position active-low user DIP switch (callout 13)
  - USER\_SW\_DP[0:3]: SW4

#### **KCU1500 Board Power System**

The KCU1500 hosts a Maxim PMBus based power system. Each individual Maxim MAX15301 and MAX20751 voltage regulator has a PMBus interface. Figure 3-9 shows the KCU1500 power system block diagram.

![](_page_32_Picture_0.jpeg)

![](_page_32_Figure_2.jpeg)

Figure 3-9: Power System Block Diagram

![](_page_33_Picture_0.jpeg)

The KCU1500 board uses power regulators and PMBus compliant point of load (POL) controllers from Maxim Integrated Circuits to supply the core and auxiliary voltages listed in Table 3-5.

| Rail Name    | Power System Regulators |             |             |               |       | U18 Current<br>Sense SYSMON<br>Multiplexer Port |      | Schematic<br>Page |
|--------------|-------------------------|-------------|-------------|---------------|-------|-------------------------------------------------|------|-------------------|
|              | Ref.<br>Des.            | Device Type | Vout<br>(V) | Max. I<br>(A) | Addr. | Bin.<br>Addr.                                   | Port | Number            |
| VCCINT_FPGA  | U20                     | MAX15301    | 0.95        | 30            | 0x0A  | NA                                              | NA   | 22                |
| VCC1V8_FPGA  | U21                     | MAX15301    | 1.80        | 10            | 0x14  | 001                                             | S2   | 23                |
| VCC1V2_FPGA  | U25                     | MAX15301    | 1.20        | 10            | 0x12  | 100                                             | S5   | 24                |
| MGTAVCC_FPGA | U28                     | MAX20751    | 0.95        | 30            | 0x72  | NA                                              | NA   | 25                |
| MGTAVTT_FPGA | U37                     | MAX20751    | 1.20        | 30            | 0x73  | 111                                             | S8   | 27                |
|              |                         | Ν           | lon-PM      | Bus Regula    | itors |                                                 |      |                   |
| SYS_5V0      | U34                     | MAX17502    | 5.00        | 1             | NA    | NA                                              | NA   | 26                |
| SYS_2V5      | U27                     | MAX15027    | 2.50        | 1             | NA    | NA                                              | NA   | 26                |
| MGTVCCAUX    | U30                     | MAX8869E    | 1.81        | 1             | NA    | NA                                              | NA   | 26                |
| DDR4_C0_VTT  | U117                    | TPS51200    | 0.60        | 3             | NA    | NA                                              | NA   | 26                |
| DDR4_C1_VTT  | U32                     | TPS51200    | 0.60        | 3             | NA    | NA                                              | NA   | 26                |
| DDR4_C2_VTT  | U118                    | TPS51200    | 0.60        | 3             | NA    | NA                                              | NA   | 26                |
| DDR4_C3_VTT  | U35                     | TPS51200    | 0.60        | 3             | NA    | NA                                              | NA   | 26                |

#### Table 3-5: Onboard Power System Devices

Documentation describing PMBus programming for the Maxim InTune<sup>™</sup> power controllers is available at the Maxim website [Ref 16]. The PCB layout and power system design meet the recommended criteria described in the *UltraScale Architecture PCB Design User Guide* (UG583) [Ref 4].

![](_page_34_Picture_1.jpeg)

#### **Monitoring Voltage and Current**

Voltage and current monitoring and control are available for the Maxim power system controllers via the Maxim PowerTool software graphical user interface. The onboard Maxim PMBus MAX15301, MAX15303, and MAX20751 power controllers listed in Table 3-5 are accessed through the 2x4 PMBus connector J11, which is provided for use with the Maxim PowerTool USB cable (Maxim part number MAXPOWERTOOL001#). This cable can be ordered from the Maxim Integrated website [Ref 16]. The associated Maxim PowerTool GUI can be downloaded from the Maxim website. This is the simplest and most convenient way to monitor the voltage and current values for the PMBus power rails listed in Table 3-5.

 $V_{CCINT}$ ,  $V_{CCAUX}$ , and  $V_{CCBRAM}$  rail voltages can also be displayed via the SYSMON internal voltage measurement capability.

#### **SYSMON** Power System Measurement

The ZCU1500 board SYSMON interface includes additional power system voltage and current measuring capability. The MGTAVCC\_FPGA and MGTAVTT\_FPGA voltages sensed at the FPGA power pins are each scaled through a resistor attenuator network and the resulting scaled voltage is connected to XCKU115 FPAG U1 bank 65 SYSMON channel AD0 and AD8, respectively.

VCC1V8\_FPGA, VCC1V2\_FPGA, and MGTAVTT\_FPGA rail load current measurements are available through an external Analog Devices ADG707BRU multiplexer U18. Each rail has a TI INA333 operational amplifier strapped across its series current sense resistor Kelvin terminals. This operational amplifier has its gain adjusted to give approximately 1V at the expected full scale current value for the rail.

![](_page_35_Picture_0.jpeg)

![](_page_35_Figure_2.jpeg)

#### Figure 3-10 shows a simplified SYSMON external multiplexer diagram.

Figure 3-10: Simplified Power Measurement Diagram

![](_page_36_Picture_0.jpeg)

#### **Cooling Fan Connector**

The KCU1500 cooling fan connector is shown in Figure 2-1, located between callouts 13 and 15.

The KCU1500 uses a TI LM96063 (U53) fan controller, which autonomously controls the fan speed by controlling the pulse width modulation (PWM) signal to the fan based on the die temperature via the FPGA's DXP and DXN pins. The fan rotates slowly (acoustically quiet) when the FPGA is cool and rotates faster as the FPGA heats up (acoustically noisy).

The fan speed versus the FPGA die temperature algorithm along with the over temperature (OT) set point and fan failure alarm mechanisms are defined by user values programmed into the LM96063 device register set. The LM96063 OT TCRIT# output is wired to a MAX16052 (U52) supervisory device that turns off the KCU1500 power system voltage regulators if an OT condition is detected.

See the LM96063 [Ref 15] data sheet for more information on the device circuit implementation on this board.

![](_page_36_Picture_9.jpeg)

![](_page_37_Picture_0.jpeg)

# Appendix A

# **Board Installation**

## Introduction

This appendix provides the information required to install, program, debug, and deploy a Xilinx® accelerator board to execute applications created with the SDx® environment. The SDx environment executes in hardware using one of the FPGA boards listed in the application.

## **Installing a Board**

The KCU1500 card is a high-performance reconfigurable computing card for data center applications and includes these features:

- XCKU1500-2FLVB2104E FPGA
- Four 4 GB DDR4 banks (16 GB total)

The following sections describe how to install a board.

#### Step 1: Set Up the Card and Computer

- 1. Make sure the host computer is completely turned off.
- 2. Install the FPGA board in an open PCIe® slot on the host computer.
- 3. Turn on the host computer.

*Note:* Follow the host computer manufacturer recommendations to ensure proper mounting and adequate cooling.

![](_page_38_Picture_1.jpeg)

#### **Step 2: Prepare Board Installation Files**

The SDx environment provides the xbinst utility, which generates firmware and driver files for the target board plugged into the deployment computer.

1. Run the following commands to prepare files for the target board installation.

See the SDx Command and Utility Reference Guide (UG1279) [Ref 6] for more details on the xbinst utility. Depending on the target location, some commands must be run with root or sudo privilege. Otherwise, access permissions must be changed to enable read access for all users on that system.

2. Use the following commands to create the deployment area inside/opt/dsa/:

```
$ mkdir /opt/dsa
$ mkdir /opt/dsa/xilinx_vcu1525_dynamic_5_1
$ cd /opt/dsa/xilinx_vcu1525_dynamic_5_1
```

*Note:* To install and deploy the KCU1500 files, use xilinx\_kcu1500\_dynamic\_5\_0 in step 2 and 3.

3. Execute xbinst to install the files needed for the deployment machine. Output similar to the following is displayed:

```
$ xbinst --platform xilinx_vcu1525_dynamic_5_1 -d .
***** xbinst v2018.2 (64-bit)
  **** SW Build 2254440 on Sun Jun 10 18:05:35 MDT 2018
    ** Copyright 1986-2018 Xilinx, Inc. All Rights Reserved.
Attempting to get a license: ap_opencl
Feature available: ap_opencl
INFO: [XBINST 60-895] Target platform:
/opt/Xilinx/SDx/2018.2/platforms/xilinx_vcu1525_dynamic_5_1/xilinx_vcu1525_dynamic_
5_1.xpfm
INFO: [XBINST 60-267] Packaging for PCIe...
INFO: [XBINST 60-1032] Extracting DSA to
./.Xil/xbinst-1273/xilinx_vcu1525_dynamic_5_1
INFO: Adding section [FIRMWARE (3)] using: 'mgmt' (23192 Bytes)
INFO: Adding section [SCHED_FIRMWARE (5)] using: 'sched' (9748 Bytes)
Successfully completed 'xclbincat'
INFO: [XBINST 60-268] Packaging for PCIe...COMPLETE
INFO: [XBINST 60-667] xbinst has successfully created a board installation directory
at /opt/dsa/xilinx_vcu1525_dynamic_5_1.
```

The files are installed in this location: /opt/dsa/xilinx\_vcu1525\_dynamic\_5\_1/xbinst:

Make a note of the deployment location area because it is required at a later stage.

This section refers to this location as the <xbinst-area> or as the deployment directory.

4. Install the drivers as described in Step 3: Install Board Drivers.

![](_page_39_Picture_1.jpeg)

#### **Step 3: Install Board Drivers**

The drivers for the card must be installed before it can be used to run SDx applications.

1. Go to the board deployment directory generated previously and run the installation script:

```
$ cd <xbinst-area>/xbinst
$ sudo ./install.sh -f yes
```

The script performs the following:

- Compiles and installs the Linux kernel device drivers. The force option (-f yes) ensures that the previous drivers are removed first.
- Installs the firmware to the Linux firmware area.
- Installs the Xilinx installable client driver (ICD) to /etc/OpenCL/vendors. The OpenCL® ICD allows multiple implementations of OpenCL to co-exist on the same system. It allows applications to choose a platform from the list of installed platforms and dispatches OpenCL API calls to the underlying implementation.
- Generates a setup.sh (Bash shell) or setup.csh (for csh/tcsh shells) to set up the run-time environment. To run applications, the setup script must be sourced before running any application on the target FPGA card, as follows:

\$ source <xbinst-area>/setup.sh

*Note:* To generate only the setup scripts, use ./install.sh -k no. The install script does not try to install the drivers so this can be run without sudo privileges.

This command must be run if the xbinst installation area is moved to another directory location because the setup scripts generated export environment variables that use absolute paths. Re-running the command ensures the scripts are updated accordingly.

#### Step 4: Program the Base Platform

This section describes how to program the board using the xbsak flash command directly from the deployment computer and its Linux OS. The command line prompt is used to program the configuration memory (flash memory device) on the FPGA board with specified configuration files from which the FPGA can boot.

1. Before programming the board, check which device support archive (DSA) is currently programmed onto the configuration memory of the board as follows:

\$ sudo <xbinst-area>/runtime/bin/xbsak flash scan

or equivalently:

```
$ sudo `which xbsak flash scan';
```

![](_page_40_Picture_1.jpeg)

#### Typical output is:

```
$ sudo `which xbsak` flash scan
XBFLASH -- Xilinx Board Flash Utility
SCAN found the following devices:
[0]
DBDF: 0000:03:00.1
DSA: xilinx_vcu1525_dynamic_5_1
Flash: SPI
```

In this example, the board does not need to be re-flashed because it is already up-to-date.

All of the Xilinx boards are already programmed and are visible with the following command, which confirms that the board is programmable using the xbsak flash because it is visible as a PCI device:

```
$ lspci -d 10ee:
03:00.0 Serial controller: Xilinx Corporation Device 6a90
03:00.1 Serial controller: Xilinx Corporation Device 6a8f
```

2. Source the setup. {sh, csh} from the xbinst area to use xbsak flash:

\$ source <xbinst-area>/setup.{sh|csh}

3. Find the necessary MCS files:

```
$ find <xbinst-area> -name '*.mcs'
```

 For a Kintex UltraScale KCU1500 board, this command returns two MCS files—the primary and the secondary MCS files that are needed for the xbsak flash command:

```
$ find -name '*.mcs'
./firmware/xilinx_kcu1500_dynamic_5_0_primary.mcs
./firmware/xilinx_kcu1500_dynamic_5_0_secondary.mcs
$ xbsak flash -m <primary mcs file> -n <secondary mcs file>
```

• For a Virtex UltraScale+-based VCU1525 board, this command returns one MCS file needed for the xbsak flash command:

```
$ find -name '*.mcs
./firmware/xilinx_vcu1525_dynamic_5_1.mcs
$ xbsak flash -m <mcs file>
```

![](_page_41_Picture_1.jpeg)

### Step 5: Verify Successful Board Installation

During execution of xbinst, a simple, prebuilt executable and the associated xclbin is included in the <xbinst-area>/test directory. This executable checks that the drivers and the DSA are correctly installed and that the setup is operating as expected. These steps are required to perform the installation validation:

1. Source the setup.sh (Bash) or setup.csh (csh/tcsh):

```
$ source <xbinst-area>/setup.[sh|csh]
```

2. Change to the test directory and run the validation executable.

If the test directory is not write-enabled, it might be necessary to run the executable from a different directory with an absolute path to the verify.exe.

3. Execute the following:

```
$ cd /tmp/
$ <xbinst-area>/test/verify.exe <xbinst-area>/test/verify.xclbin
```

The system is correctly functioning if the output looks similar to the following:

```
CL_PLATFORM_VENDOR Xilinx
CL_PLATFORM_NAME Xilinx
Get 1 devices
Using 1th device
loading <..path to..>/verify.xclbin
RESULT:
Hello World
```

# **Debugging the Installation**

This section covers debugging and troubleshooting. For software support and related software debug techniques, see the *SDx Command and Utility Reference Guide* (UG1279) [Ref 6]. For more information, see Answer Record 43745.

This section lists the commands used to query and investigate different scenarios such as:

- A sanity check needs to be performed on a new board.
- The host application is abruptly interrupted and the board or the driver is in a stale or unknown mode.
- The deployment machine needs to be rebooted to set everything back to a working state.

The commands in this section are used for debugging. The first two commands are SDAccel board utility tools that are further detailed in the *SDx Command and Utility Reference Guide* (UG1279) [Ref 6]. The other commands are Linux command line tools: lspci and dmesg.

www.xilinx.com

![](_page_42_Picture_1.jpeg)

The utilities for the board installation tool are:

xbsak xbinst

Two common scenarios that require debugging are:

- A new board is not showing as an SDAccel device using the lspci command, which indicates that the board is probably not programmed. The board's firmware needs to be installed as listed in the installation directory. After the firmware is installed, a sanity check can be performed before using the application.
- A working board is not behaving properly after an accelerator function design was running on the board. In this case, an OS or driver issue needs to be resolved.

#### **SDx Debug Command Options**

The xbsak scan scans for devices and associated drivers for the host machine. A normal output is as follows:

```
$ xbsak scan
Linux:4.4.0-116-generic:#140-Ubuntu SMP Mon Feb 12 21:23:04 UTC 2018:x86_64
Distribution: Ubuntu 16.04.3 LTS
GLIBC: 2.23
---
XILINX_OPENCL="/opt/dsa/<board_name>/xbinst"
LD_LIBRARY_PATH="/opt/dsa/<board_name>/xbinst/runtime/lib/x86_64:"
---
[0]mgmt:0x6a8f:0x4351:[xclmgmt:2017.4.4:0]
[0]user:0x6a90:0x4351:[xocl:2017.4.5:129]
Determining if Output is Showing an Error
```

When the xbsak scan command is used, results are as follows:

```
[0]mgmt:0x6a8f:0x4351:[???:???]
[0]user:0x6a90:0x4351:[xocl:2017.4.5:129]
```

Such output indicates that the management driver, xclmgmt is not loaded; it could either have been unloaded using the Linux command, \$ sudo rmmod xclmgmt, or there was an error at the OS level.

To fix an unloaded management driver, use this command:

\$ sudo modprobe xclmgmt

Otherwise, if the xbsak scan command is used, the results are as follows:

```
[0]mgmt:0x6a8f:0x4351:[xclmgmt:2017.4.4:0]
[0]user:0x6a90:0x4351:[???:????]
```

This indicates that the user function driver xocl is not loaded; it could have either have been unloaded with the xbsak list \$ sudo rmmod xocl command or there was an error at the OS level.

![](_page_43_Picture_1.jpeg)

To fix this issue, use this command:

\$ sudo modprobe xocl

#### dmatest Command

Use the xbsak dmatest command to confirm that there are no issues accessing the DDR device memory from the host, or to ensure that the path from the host to PCIe to device DDR and corresponding reverse path DDR to device to PCIe to host are still working and functioning as expected.

The xbsak dmatest command also provides a bandwidth test/benchmark and confirmation that the board and host computer are operating at the optimum speed. The maximum performance is achieved with Gen3 by 16 lanes and write speeds of around 7 GB/s and read speeds of around 11 GB/s.

#### **Example Output using VCU1525**

A typical output for VCU1525 is:

```
$ xbsak dmatest
Linux:3.10.0-327.el7.x86_64:#1 SMP Thu Nov 19 22:10:57 UTC 2015:x86_64
Distribution: CentOS Linux release 7.2.1511 (Core)
GLIBC: 2.17
XILINX_OPENCL="/opt/dsa/<board_name>/xbinst"
LD_LIBRARY_PATH="/opt/dsa/<board_name>/xbinst/runtime/lib/x86_64:"
_ _ _
INFO: Found 1 device(s)
Total DDR size: 65536 MB
Reporting from mem_topology:
Data Validity & DMA Test on DDR[0]
INFO: Host -> PCIe -> MIG write bandwidth = 7284.55 MB/s
INFO: Host <- PCIe <- MIG read bandwidth = 11192 MB/s
Data Validity & DMA Test on DDR[1]
INFO: Host -> PCIe -> MIG write bandwidth = 7514.58 MB/s
INFO: Host <- PCIe <- MIG read bandwidth = 11523.6 MB/s
Data Validity & DMA Test on DDR[2]
INFO: Host -> PCIe -> MIG write bandwidth = 7539.88 MB/s
INFO: Host <- PCIe <- MIG read bandwidth = 11238.2 MB/s
Data Validity & DMA Test on DDR[3]
INFO: Host -> PCIe -> MIG write bandwidth = 7840.42 MB/s
INFO: Host <- PCIe <- MIG read bandwidth = 11264.1 MB/s
INFO: xbsak dmatest successful.
```

In the previous output, the memory topology of the programmed design is used by the four memory banks on the card. Other designs, such as the verify design only, use one DDR memory bank so the output would show only one channel.

![](_page_44_Picture_0.jpeg)

Use the xbsak query command to check the general status of the board. A typical output is:

```
INFO: Found 1 device(s)
DSA name: xilinx_vcu1525_dynamic_5_1
Vendor:
              10ee
             6a8f
Device:
SDevice:
             4350
              10ee
SVendor:
             0x4000000 KB
DDR size:
DDR count:
             4
OnChip Temp: 35 C
Power(Beta): **Unable to estimate power**
OCL Frequency:
       0: 300 MHz
1: 500 MHz
       1:
               500 MHz
PCIe:
               GEN3 x 16
DMA bi-directional threads:
                             2
MIG Calibrated: true
Device DDR Usage:
  Bank[0].mem: 0x0 KB
  Bank[0].bo:
               0
  Bank[1].mem: 0x0 KB
  Bank[1].bo:
              0
  Bank[2].mem: 0x0 KB
  Bank[2].bo:
               0
  Bank[3].mem: 0x0 KB
  Bank[3].bo:
               0
Total DMA Transfer Metrics:
  Chan[0].h2c: 0x2d1ea5a KB
  Chan[0].c2h: 0x2c3383b KB
  Chan[1].h2c: 0x24a7a51 KB
  Chan[1].c2h: 0x232b000 KB
Firewall Last Error Status:
       0: 0x0 (GOOD)
       1:
              0x0 (GOOD)
               0x0 (GOOD)
       2:
Xclbin ID: 0x5ade7395
Mem Topology:
 BankTypeBase AddressSize (KB)[0] bank0MEM_DDR40x00x1000000
 [1] bank2 MEM_DDR4 0x80000000 0x1000000
 [2] bank3 MEM_DDR4 0xc0000000 0x1000000
 [3] bank1 MEM_DDR4 0x40000000 0x1000000
Compute Unit Status:
  CU[0]: sdx_kernel_wizard_0@0x1800000 (IDLE)
INFO: xbsak query successful.
```

![](_page_44_Picture_6.jpeg)

![](_page_45_Picture_1.jpeg)

#### Failure to Create a Compute Program

To check potential issues, use the clCreateProgramWithBinary() function. This function can identify issues that occur when programming the FPGA with the provided xclbin file. One scenario is that the program is not compatible with the currently programmed bitstream, which derived from the programmed firmware DSA on the configuration flash memory of the card.

There are several ways to determine if the DSA matches, but they all need to check the timestamp programmed into the bitstream of the programmed DSA against the xclbin, by checking the output of dmesg:

xclbin: TimeStamp:5a27f562 VBNV: ROM: TimeStamp:5aace1cf VBNV:<board\_name> TimeStamp of ROM did not match Xclbin

If the xbinst installation area used to program the device configuration memory is accessible, the dsa bin in the firmware directory can be checked using the following command, which shows the timestamp programmed into the device configuration memory:

```
/opt/dsa/<board_name>/xbinst/firmware/10ee-6a90-4350-0000000M<####
###>.dsabin
```

If the xclbin file is accessible, use the xclbinsplit option to split the xclbin into several files as follows:

• On the deployment machine (after sourcing setup.sh|csh), type the following:

\$ \$XILINX\_OPENCL/runtime/bin/xclbinsplit verify.xclbin

- Alternatively, use the following command:
  - \$ xclbinsplit verify.xclbin

When the SDx tool is setup on the development machine, type the following:

\$ \$XILINX\_SDX/runtime/bin/xclbinsplit verify.xclbin

This produces a set of files for which the split-xclbin.xml lists the timestamp of the DSA that was used to create it:

```
<platform vendor="xilinx" boardid="vcu1525" name="dynamic"
featureRomTime="#####">
```

The output is in decimal representation. To convert to a hexadecimal representation:

```
$ printf "%x\n" 1512568162
5a27f562
```

![](_page_46_Picture_1.jpeg)

Also, to look directly into the DSA archive file for the same information:

```
$ unzip $XILINX_SDX/platforms/<board_name>/hw/<board_name>.dsa dsa.xml -d unzip_dsa
[...] inflating: unzip_dsa/dsa.xml
$ grep -i time unzip_dsa/dsa.xml
< ... FeatureRomTimestamp="#####">
```

#### **Useful Debug Operating System Commands**

This section includes some typical outputs for a VCU1525 board when running debug commands. Only the relevant output relating to accelerator boards is included. Some numbers can change depending on the deployment machine.

 lspci: command on Unix-like operating systems that prints ("lists") detailed information about all buses and devices in the system. It is based on a common portable library, libpci, that provides access to the configuration space on a variety of operating systems. Use this command to check if the accelerator board is booted up correctly, is recognized as a device, and is enumerated. The lspci command lists the controller addresses as follows:

```
$ lspci
...
03:00.0 Serial controller: Xilinx Corporation Device 6a90
03:00.1 Serial controller: Xilinx Corporation Device 6a8f
...
```

Output lines for this command have been omitted for brevity here.

If using a board (as opposed to a board in a cloud environment), use the following command to query using only the vendor\_ID (10ee for Xilinx):

```
$ lspci -d 10ee:
03:00.0 Serial controller: Xilinx Corporation Device 6a90
03:00.1 Serial controller: Xilinx Corporation Device 6a8f
```

#### Where:

- -d is the device.
- 10ee is the ID.

A more verbose output can be generated as follows:

```
$ lspci -vv -d 10ee:
03:00.0 Serial controller: Xilinx Corporation Device 6a90 (prog-if 01 [16450])
Subsystem: Xilinx Corporation Device 4351
Control: I/O+ Mem+ BusMaster+ SpecCycle- MemWINV- VGASnoop- ParErr- Stepping- SERR-
FastB2B- DisINTx-
Status: Cap+ 66MHz- UDF- FastB2B- ParErr- DEVSEL=fast >TAbort- <TAbort- <MAbort-
>SERR- <PERR- INTx-
Latency: 0, Cache Line Size: 64 bytes
Interrupt: pin A routed to IRQ 46
Region 0: Memory at f6000000 (32-bit, non-prefetchable) [size=32M]
Region 1: Memory at f8040000 (32-bit, non-prefetchable) [size=64K]
```

www.xilinx.com

![](_page_47_Picture_1.jpeg)

```
Capabilities: <access denied>
 Kernel driver in use: xocl
 Kernel modules: xocl
03:00.1 Serial controller: Xilinx Corporation Device 6a8f (prog-if 01 [16450])
 Subsystem: Xilinx Corporation Device 4351
 Control: I/O+ Mem+ BusMaster- SpecCycle- MemWINV- VGASnoop- ParErr- Stepping- SERR-
FastB2B- DisINTx-
 Status: Cap+ 66MHz- UDF- FastB2B- ParErr- DEVSEL=fast >TAbort- <TAbort- <MAbort-
>SERR- <PERR- INTx-
 Region 0: Memory at f4000000 (32-bit, non-prefetchable) [size=32M]
 Region 2: Memory at f8020000 (32-bit, non-prefetchable) [size=128K]
 Region 4: Memory at f8000000 (32-bit, non-prefetchable) [size=128K]
 Capabilities: <access denied>
 Kernel driver in use: xclmgmt
 Kernel modules: xclmgmt
//Using the verbose option shows:
$ lspci -v
03:00.0 Serial controller: Xilinx Corporation Device 6a90 (prog-if 01 [16450])
 Subsystem: Xilinx Corporation Device 4351
 Flags: bus master, fast devsel, latency 0, IRQ 46
 Memory at f6000000 (32-bit, non-prefetchable) [size=32M]
 Memory at f8040000 (32-bit, non-prefetchable) [size=64K]
 Capabilities: <access denied>
 Kernel driver in use: xocl
 Kernel modules: xocl
03:00.1 Serial controller: Xilinx Corporation Device 6a8f (prog-if 01 [16450])
 Subsystem: Xilinx Corporation Device 4351
 Flags: fast devsel
 Memory at f4000000 (32-bit, non-prefetchable) [size=32M]
 Memory at f8020000 (32-bit, non-prefetchable) [size=128K]
 Memory at f8000000 (32-bit, non-prefetchable) [size=128K]
 Capabilities: <access denied>
 Kernel driver in use: xclmgmt
 Kernel modules: xclmgmt
```

When required, run the lspci command in super-user (sudo) mode to show the information hidden under the access-denied entries. The output is as follows:

```
$ sudo lspci -v
. . .
03:00.0 Serial controller: Xilinx Corporation Device 6a90 (prog-if 01 [16450])
 Subsystem: Xilinx Corporation Device 4351
 Flags: bus master, fast devsel, latency 0, IRQ 46
 Memory at f6000000 (32-bit, non-prefetchable) [size=32M]
 Memory at f8040000 (32-bit, non-prefetchable) [size=64K]
 Capabilities: [40] Power Management version 3
 Capabilities: [60] MSI-X: Enable+ Count=33 Masked-
 Capabilities: [70] Express Endpoint, MSI 00
 Capabilities: [100] Advanced Error Reporting
 Capabilities: [1c0] #19
 Capabilities: [350] Vendor Specific Information: ID=0001 Rev=1 Len=02c <?>
 Capabilities: [400] Access Control Services
 Kernel driver in use: xocl
 Kernel modules: xocl
```

03:00.1 Serial controller: Xilinx Corporation Device 6a8f (prog-if 01 [16450])

www.xilinx.com

![](_page_48_Picture_1.jpeg)

```
Subsystem: Xilinx Corporation Device 4351
Flags: fast devsel
Memory at f4000000 (32-bit, non-prefetchable) [size=32M]
Memory at f8020000 (32-bit, non-prefetchable) [size=128K]
Memory at f8000000 (32-bit, non-prefetchable) [size=128K]
Capabilities: [40] Power Management version 3
Capabilities: [70] Express Endpoint, MSI 00
Capabilities: [100] Advanced Error Reporting
Capabilities: [400] Access Control Services
Kernel driver in use: xclmgmt
Kernel modules: xclmgmt
```

- dmesg: use to view the messages from the drivers:
  - \$ dmesg

Another dmesg option is dmesg -T. This option provides a timestamp that is human-readable instead of using the time in seconds since the machine has booted.

If the dmesg command returns too much information, use the following variation, which clears the buffer before the next use:

```
$ sudo dmesg -C
lsmod: Lets you check if driver modules are loaded in the OS, as follows:
lsmod | grep -E "^xocl|^xclmgmt"
The output would be similar to the following:
xocl 94208 0
xclmgmt 69632 0
```

The first column shows the xocl and xclmgmt that are driver modules. The second column is the size in memory of the drivers. The third column with the 0 indicates the drivers are currently not in use, also indicating that no application is running on the host and using or accessing the accelerator board.

#### **Other OS Commands**

To insert or remove drivers, use the modprobe and rmmod functions.

![](_page_49_Picture_0.jpeg)

Appendix B

# **Regulatory and Compliance Information**

## **Overview**

This product is designed and tested to conform to the European Union directives and standards described in this section.

KCU1500 Evaluation Kit — Master Answer Record (AR 69280)

For Technical Support, open a Support Service Request.

## **CE Directives**

2006/95/EC, Low Voltage Directive (LVD)

2004/108/EC, Electromagnetic Compatibility (EMC) Directive

## **CE Standards**

EN standards are maintained by the European Committee for Electrotechnical Standardization (CENELEC). IEC standards are maintained by the International Electrotechnical Commission (IEC).

#### **Electromagnetic Compatibility**

EN 55022:2010, Information Technology Equipment Radio Disturbance Characteristics – Limits and Methods of Measurement

EN 55024:2010, Information Technology Equipment Immunity Characteristics – Limits and Methods of Measurement

This is a Class A product. In a domestic environment, this product can cause radio interference, in which case the user might be required to take adequate measures.

www.xilinx.com

![](_page_50_Picture_0.jpeg)

## Safety

IEC 60950-1:2005, Information technology equipment – Safety, Part 1: General requirements EN 60950-1:2006, Information technology equipment – Safety, Part 1: General requirements

# Markings

![](_page_50_Picture_5.jpeg)

This product complies with Directive 2002/96/EC on waste electrical and electronic equipment (WEEE). The affixed product label indicates that the user must not discard this electrical or electronic product in domestic household waste.

![](_page_50_Picture_7.jpeg)

This product complies with Directive 2002/95/EC on the restriction of hazardous substances (RoHS) in electrical and electronic equipment.

![](_page_50_Picture_9.jpeg)

This product complies with CE Directives 2006/95/EC, *Low Voltage Directive (LVD)* and 2004/108/EC, *Electromagnetic Compatibility (EMC) Directive*.

![](_page_51_Picture_0.jpeg)

Appendix C

# Additional Resources and Legal Notices

## **Xilinx Resources**

For support resources such as Answers, Documentation, Downloads, and Forums, see Xilinx Support.

## **Documentation Navigator and Design Hubs**

Xilinx<sup>®</sup> Documentation Navigator provides access to Xilinx documents, videos, and support resources, which you can filter and search to find information. To open the Xilinx Documentation Navigator (DocNav):

- From the Vivado<sup>®</sup> IDE, select **Help > Documentation and Tutorials**.
- On Windows, select Start > All Programs > Xilinx Design Tools > DocNav.
- At the Linux command prompt, enter docnay.

Xilinx Design Hubs provide links to documentation organized by design tasks and other topics, which you can use to learn key concepts and address frequently asked questions. To access the Design Hubs:

- In the Xilinx Documentation Navigator, click the **Design Hubs View** tab.
- On the Xilinx website, see the Design Hubs page.

*Note:* For more information on Documentation Navigator, see the Documentation Navigator page on the Xilinx website.

www.xilinx.com

![](_page_52_Picture_1.jpeg)

# References

The most up to date information related to the KCU1500 board and its documentation is available on the following websites.

KCU1500 Data Center Board

KCU1500 Data Center Board — Master Answer Record (AR 69280)

These Xilinx documents provide supplemental material useful with this guide:

- 1. UltraScale Architecture Configuration User Guide (UG570)
- 2. Kintex UltraScale FPGAs Data Sheet: DC and AC Switching Characteristics (DS892)
- 3. UltraScale Architecture-Based FPGAs Memory IP LogiCORE IP Product Guide (PG150)
- 4. UltraScale Architecture PCB Design User Guide (UG583)
- 5. Vivado Design Suite User Guide: Using Constraints (UG903)
- 6. SDx Command and Utility Reference Guide (UG1279)
- 7. For additional documents associated with Xilinx devices, design tools, intellectual property, boards, and kits see the Xilinx documentation website.

The following websites provide supplemental material useful with this guide:

- 8. Xilinx, Inc: www.xilinx.com (XCKU115-2FLVB2104E)
- 9. Micron Technology: www.micron.com (MT40A512M16JY-083E:B, MT25QU512ABB8E12-0SIT)
- 10. Future Technology Devices International Ltd.: www.ftdichip.com (FT2232H)
- 11. Silicon Labs: www.silabs.com (Si5335A, Si570, Si53340, Si5322)
- 12. PCI Express<sup>®</sup> standard: www.pcisig.com/specifications
- 13. SFF-8663 specification: https://www.snia.org/sff/specifications2
- 14. Analog Devices: www.analog.com/en/index.html (ADG707)
- 15. Texas Instruments: www.ti.com (INA333, TXS0108E, TCA9548, PCA9306, LM96063)
- Maxim Integrated: http://www.maximintegrated.com/products/power/intune/ and http://www.maxim-ic.com/xilinx (Maxim power system devices, InTune™ Digital Power Solutions)

InTune<sup>™</sup> Digital PowerTool Software Version 1.08.02 is available. Users must create a Maxim account and login before they can see the link to download the GUI.

## **Please Read: Important Legal Notices**

The information disclosed to you hereunder (the "Materials") is provided solely for the selection and use of Xilinx products. To the maximum extent permitted by applicable law: (1) Materials are made available "AS IS" and with all faults, Xilinx hereby DISCLAIMS ALL WARRANTIES AND CONDITIONS, EXPRESS, IMPLIED, OR STATUTORY, INCLUDING BUT NOT LIMITED TO WARRANTIES OF MERCHANTABILITY, NON-INFRINGEMENT, OR FITNESS FOR ANY PARTICULAR PURPOSE; and (2) Xilinx shall not be liable (whether in contract or tort, including negligence, or under any other theory of liability) for any loss or damage of any kind or nature related to, arising under, or in connection with, the Materials (including your use of the Materials), including for any direct, indirect, special, incidental, or consequential loss or damage (including loss of data, profits, goodwill, or any type of loss or damage suffered as a result of any action brought by a third party) even if such damage or loss was reasonably foreseeable or Xilinx had been advised of the possibility of the same. Xilinx assumes no obligation to correct any errors contained in the Materials or to product specifications. You may not reproduce, modify, distribute, or publicly display the Materials without prior written consent. Certain products are subject to the terms and conditions of Xilinx's limited warranty, please refer to Xilinx's Terms of Sale which can be viewed at https://www.xilinx.com/legal.htm#tos; IP cores may be subject to warranty and support terms contained in a license issued to you by Xilinx. Xilinx products are not designed or intended to be fail-safe or for use in any application requiring fail-safe performance; you assume sole risk and liability for use of Xilinx products in such critical applications, please refer to Xilinx's Terms of Sale which can be viewed at https://www.xilinx.com/legal.htm#tos.

#### AUTOMOTIVE APPLICATIONS DISCLAIMER

AUTOMOTIVE PRODUCTS (IDENTIFIED AS "XA" IN THE PART NUMBER) ARE NOT WARRANTED FOR USE IN THE DEPLOYMENT OF AIRBAGS OR FOR USE IN APPLICATIONS THAT AFFECT CONTROL OF A VEHICLE ("SAFETY APPLICATION") UNLESS THERE IS A SAFETY CONCEPT OR REDUNDANCY FEATURE CONSISTENT WITH THE ISO 26262 AUTOMOTIVE SAFETY STANDARD ("SAFETY DESIGN"). CUSTOMER SHALL, PRIOR TO USING OR DISTRIBUTING ANY SYSTEMS THAT INCORPORATE PRODUCTS, THOROUGHLY TEST SUCH SYSTEMS FOR SAFETY PURPOSES. USE OF PRODUCTS IN A SAFETY APPLICATION WITHOUT A SAFETY DESIGN IS FULLY AT THE RISK OF CUSTOMER, SUBJECT ONLY TO APPLICABLE LAWS AND REGULATIONS GOVERNING LIMITATIONS ON PRODUCT LIABILITY.

© Copyright 2017–2018 Xilinx, Inc. Xilinx, the Xilinx logo, Artix, ISE, Kintex, Spartan, Virtex, Vivado, Zynq, and other designated brands included herein are trademarks of Xilinx in the United States and other countries. All other trademarks are the property of their respective owners.

![](_page_54_Picture_0.jpeg)

Компания «Океан Электроники» предлагает заключение долгосрочных отношений при поставках импортных электронных компонентов на взаимовыгодных условиях!

Наши преимущества:

- Поставка оригинальных импортных электронных компонентов напрямую с производств Америки, Европы и Азии, а так же с крупнейших складов мира;

- Широкая линейка поставок активных и пассивных импортных электронных компонентов (более 30 млн. наименований);

- Поставка сложных, дефицитных, либо снятых с производства позиций;
- Оперативные сроки поставки под заказ (от 5 рабочих дней);
- Экспресс доставка в любую точку России;
- Помощь Конструкторского Отдела и консультации квалифицированных инженеров;
- Техническая поддержка проекта, помощь в подборе аналогов, поставка прототипов;
- Поставка электронных компонентов под контролем ВП;
- Система менеджмента качества сертифицирована по Международному стандарту ISO 9001;

- При необходимости вся продукция военного и аэрокосмического назначения проходит испытания и сертификацию в лаборатории (по согласованию с заказчиком):

- Поставка специализированных компонентов военного и аэрокосмического уровня качества (Xilinx, Altera, Analog Devices, Intersil, Interpoint, Microsemi, Actel, Aeroflex, Peregrine, VPT, Syfer, Eurofarad, Texas Instruments, MS Kennedy, Miteq, Cobham, E2V, MA-COM, Hittite, Mini-Circuits, General Dynamics и др.);

Компания «Океан Электроники» является официальным дистрибьютором и эксклюзивным представителем в России одного из крупнейших производителей разъемов военного и аэрокосмического назначения «JONHON», а так же официальным дистрибьютором и эксклюзивным представителем в России производителя высокотехнологичных и надежных решений для передачи СВЧ сигналов «FORSTAR».

![](_page_54_Picture_15.jpeg)

«JONHON» (основан в 1970 г.)

Разъемы специального, военного и аэрокосмического назначения:

(Применяются в военной, авиационной, аэрокосмической, морской, железнодорожной, горно- и нефтедобывающей отраслях промышленности)

«FORSTAR» (основан в 1998 г.)

ВЧ соединители, коаксиальные кабели, кабельные сборки и микроволновые компоненты:

(Применяются в телекоммуникациях гражданского и специального назначения, в средствах связи, РЛС, а так же военной, авиационной и аэрокосмической отраслях промышленности).

![](_page_54_Picture_22.jpeg)

Телефон: 8 (812) 309-75-97 (многоканальный) Факс: 8 (812) 320-03-32 Электронная почта: ocean@oceanchips.ru Web: http://oceanchips.ru/ Адрес: 198099, г. Санкт-Петербург, ул. Калинина, д. 2, корп. 4, лит. А